## 3. 학부로 들어가기(첫 번째 그림 클릭) 4. ID:학번 / 비밀번호:생년월일 입력 후 로그인

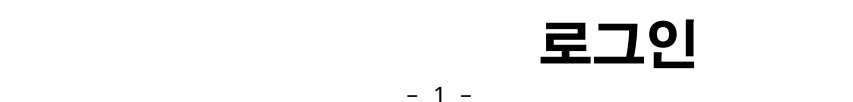

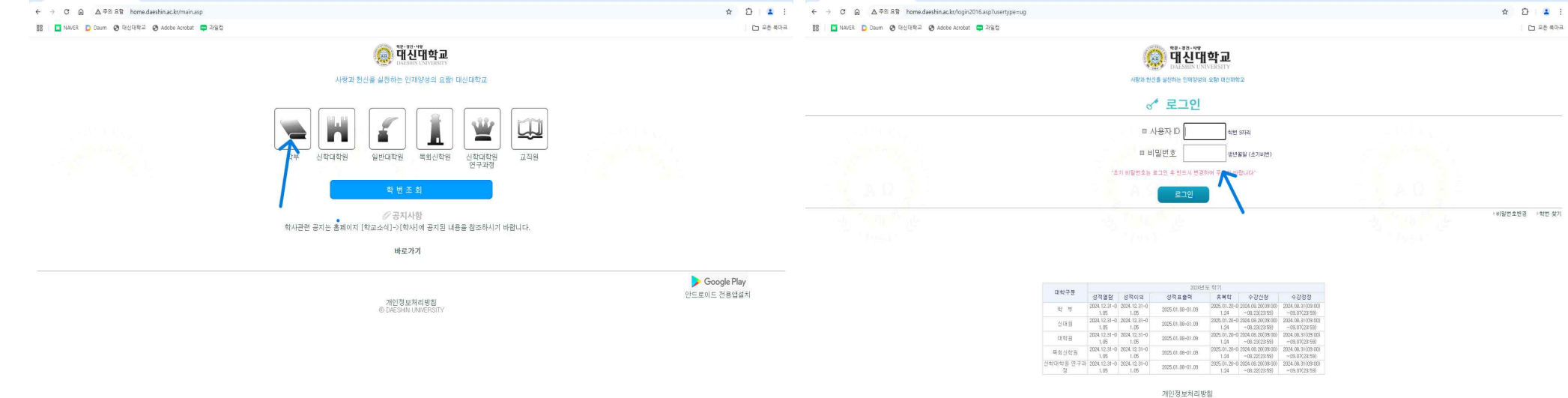

σ×

이 대신대학교

- 11

## 대신대학교 홈페이지 들어가기

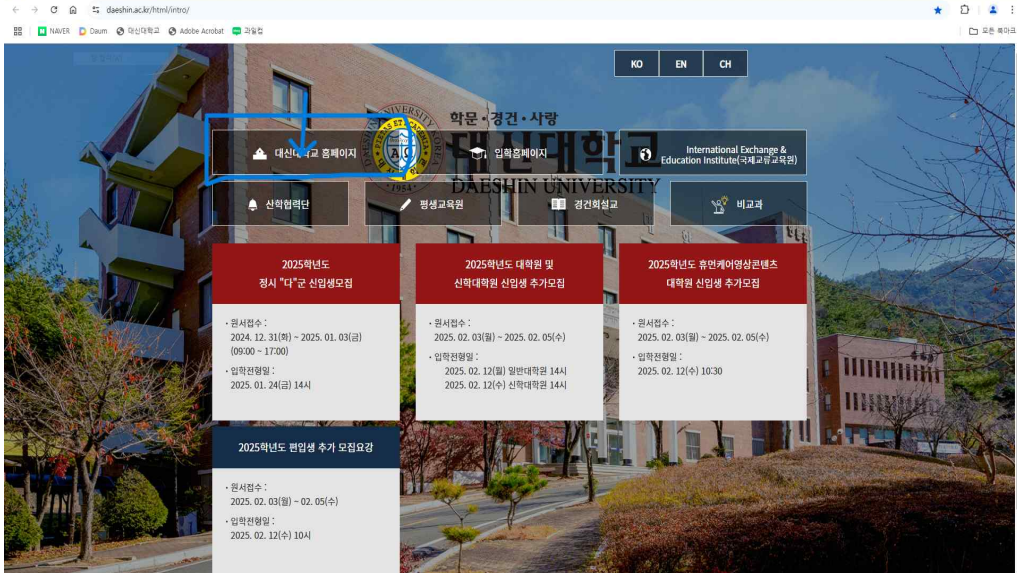

## 2 학사종합서비스 클릭 들어가기

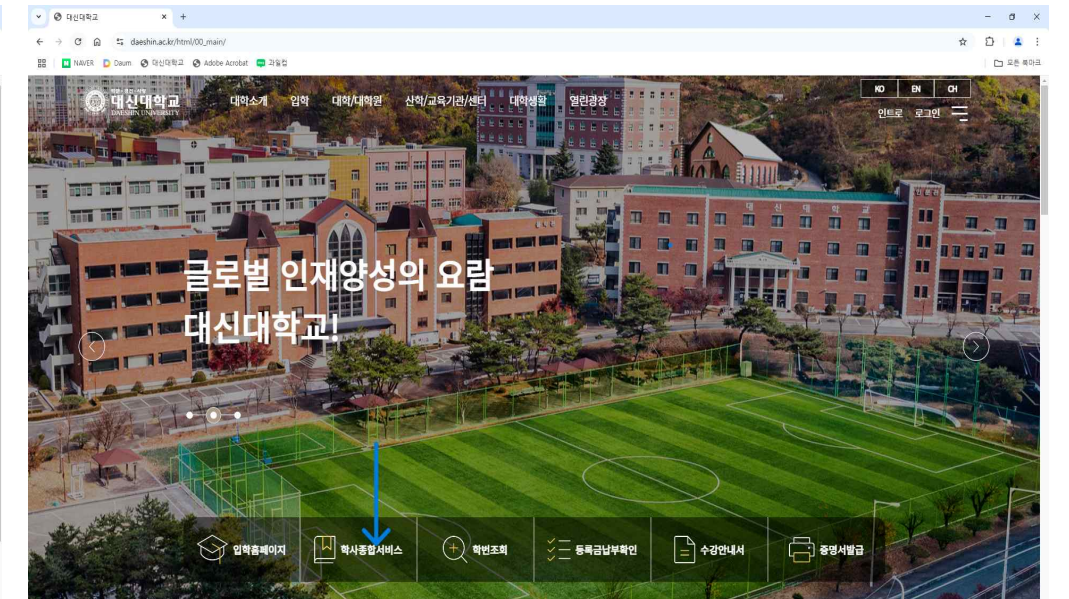

- a ×

이 대신대학교

× +

| → C D A 주의 유함 home.daeshin.ac.kr/unde  | rrgrad/undergrad2016.asp?dbname=haksa |               |             |                  |             |                   |                   | ®6 Q | x D      | 4 :    |
|----------------------------------------|---------------------------------------|---------------|-------------|------------------|-------------|-------------------|-------------------|------|----------|--------|
| 8 NAVER D Daum ③ 대선대학교 ③ Adobe Acrobat | t 📮 2988                              |               |             |                  |             |                   |                   |      |          | 2든 북마크 |
| <b>:부</b><br>-강정보<br>수강신청유의사항          | (@) 대신대학교<br>DAESHEN UNIVERSITY       |               |             | 사랑과 헌신을 실천       | 하는 인재양성:    | 의 요람! 대신대학;       | 2                 |      | 👶 LOGOUT | т      |
| 수강신청/조회                                |                                       |               |             |                  |             |                   |                   |      |          |        |
| 개설강좌조회                                 |                                       |               |             |                  |             |                   |                   |      |          |        |
| 8월 16 2 1 월 11<br>1 9 12 년             |                                       |               |             |                  |             |                   |                   |      |          |        |
| 주소변경(학적)                               |                                       |               |             |                  |             |                   |                   |      |          |        |
| [적정보                                   |                                       |               |             |                  |             |                   |                   |      |          |        |
| 강의평가(학기말)                              |                                       |               |             | 202414           | C 26171     |                   |                   |      |          |        |
| 성적열람                                   | 대학구분                                  | 성전영란          | 성전이이        | 성정표출력            | 호보하         | 수간신청              | 수강정정              |      |          |        |
| 성적표출력                                  | *1 14                                 | 2024.12.31-   | 2024.12.31- |                  | 2025.01.20- | 2024.08.20(09:00) | 2024.08.31(09:00) |      |          |        |
| (목학                                    | 역 구                                   | 01.05         | 01.05       | 2025/01/08-01/09 | 01.24       | -08.23(23:59)     | ~09.07(23:59)     |      |          |        |
| /독악신성<br>루제비                           | 신태원                                   | 2024.12.31-   | 2024.12.31- | 2025.01.08-01.09 | 2025.01.20- | 2024.08.20(09:00) | 2024.08.31(09:00) |      |          |        |
| = 6<br>동록금남보 고지서                       | 5141.01                               | 2024.12.31-   | 2024.12.31- | 2025 04 00 04 00 | 2025.01.20- | 2024.08.20(09:00) | 2024.08.31(09:00) |      |          |        |
| 로금 부납고지서                               | 내야원                                   | 01.05         | 01.05       | 2025.01.08-01.09 | 01.24       | ~08.23(23:59)     | ~09.07(23:59)     |      |          |        |
| 등록금납부확인                                | 목회신학원                                 | 2024.12.31-   | 2024.12.31- | 2025.01.08-01.09 | 2025.01.20- | 2024.08.20(09:00) | 2024.08.31(09:00) |      |          |        |
| 등록금분답신청                                | 신학대학원 연구고                             | £ 2024.12.31- | 2024.12.31- |                  | 2025.01.20- | 2024.08.20(09:00) | 2024.08.31(09:00) |      |          |        |
| 학정보                                    | 정                                     | 01.05         | 01.05       | 2025.01.08-01.09 | 01.24       | ~08.22(23:59)     | ~09.07(23:59)     |      |          |        |
| 상학금수여내역                                |                                       |               |             |                  |             |                   |                   |      |          |        |
| 장학금신청 및 확인                             |                                       |               |             |                  |             |                   |                   |      |          |        |
| 예배조회                                   |                                       |               |             |                  |             |                   |                   |      |          |        |
| 수/부전공<br>리스제코 지체                       |                                       |               |             |                  |             |                   |                   |      |          |        |
| 두구인공오와<br>보저고조히                        |                                       |               |             |                  |             |                   |                   |      |          |        |
| ( LT Ground                            |                                       |               |             |                  |             |                   |                   |      |          |        |
| <u>왕</u> 관                             |                                       |               |             |                  |             |                   |                   |      |          |        |
| 활판<br>생활관입사원서                          |                                       |               |             |                  |             |                   |                   |      |          |        |
| ୁ≊⊕<br>방혈관입사원서                         |                                       |               |             |                  |             |                   |                   |      |          |        |

| 목검         | 학번 : 학과 :<br>색>> 학과와 이수구분을 선택한 후 이수과 | 옥보 | <b>2</b>  | 확!<br>요.   | 년 :  | 힉 | 기  | 일       | 자 : |       |     |
|------------|--------------------------------------|----|-----------|------------|------|---|----|---------|-----|-------|-----|
| 라          | 학과를 선택하세요.                           | ~  | 이수구분      | 이수구분       |      | - | 학년 | ~       | 014 | - 과목도 | 171 |
| 1          | 학과를 선택하세요.                           | -  |           | 이수구분       |      |   |    |         |     |       |     |
| ſ          | 교양                                   |    |           | 필수(학과,학년   | 별)   |   |    |         |     |       |     |
|            | 신 학 과                                | =  |           | 필수(공통)     |      | - |    |         |     |       |     |
|            | 신학과(야)                               | 1  |           | 전공선택(학과발   | 5)   |   |    |         |     |       |     |
| *          | 신학부 신학전공                             | -  | 후 재이수 체   | 교양선택(전체]   | 한고타) |   |    |         |     |       |     |
|            | 교회실용음악학부(교회음악/피아노전공)                 | 4  | [용]       | 저과목(저체학교   | 9F)  |   |    | [시간]    | #]  |       |     |
| <b>1</b> - | 교회실용음악학부(교회음악/관현악전공)                 |    | 구분        | 교지과목       | •/   | H | 학  | <b></b> | 목   | 금     | 垕   |
|            | 교회실용음악학부                             |    | 교필        |            | 2    | - |    |         |     |       |     |
|            | 교회실용음악학부(교회음악/성악전공)                  | 1  | 청학점:0     | - 1        | 3    |   |    |         |     |       |     |
|            | 교회실용음악학부(교회음악/오르간전공)                 | 1  | 인을 클릭하세.  | 8.)        | 4    |   |    |         |     |       |     |
| \$         | 교회실용음악학부(실용음악전공)                     | H  | 는 선착 순 확인 | ! 후 수강신청 취 | 6    |   |    |         |     |       |     |
|            | 교회실용음악학부(기악/피아노전공)                   | -  |           |            | 7    |   |    |         |     |       |     |
| l          | 교회실용음악학부(기악/관악전공)                    |    |           |            | 9    |   |    |         |     |       |     |
|            | 음악학부(교회음악/성악전공)                      |    |           |            | 10   |   |    |         |     |       |     |
|            | 음악함부                                 |    |           |            | 11   |   |    |         |     |       |     |
|            | 음악학부(교회음악/작곡전곡)                      |    |           |            | 13   |   |    |         |     |       |     |
|            | 으아하브(교회으아/오르가저고)                     |    |           |            | 14   |   |    |         |     |       |     |
|            | 음악학부(식용음악전공)                         |    |           |            | 16   |   |    |         |     |       |     |
| 1          | 으아하브(기아/플르트저고)                       |    |           |            |      |   |    |         |     |       |     |
|            |                                      |    |           |            |      |   |    |         |     |       |     |

 5. 수강정보 2번째 클릭 수강신청 / 조회 6. 수강신청자의 학과를 선택 (신학과, 음악학부/교회실용음악학부,)
7. 이수 구분에 필요한 전공/교양을 선택

| 대상학년    | 과목코드           | 과목명        | 주야 | 구분 | 택<br>일 | 학<br>점 | 교수명 | 강의시간                  | 강의실        | 신청/제한 | 기록           |
|---------|----------------|------------|----|----|--------|--------|-----|-----------------------|------------|-------|--------------|
| 1,2,3,4 | 01735          | 설교의실제      | 주  | 전선 |        | 3      | 최영인 | <b><math>+</math></b> | 인문관307     | 6/0   | vie          |
| 1,2,3,4 | 05083          | 기독교신앙고백    | 주  | 전선 |        | 3      | 김찬영 | 수123                  | 인문관307     | 10/0  | Vie          |
| 1,2,3,4 | 05087          | 기독교고전연구    | 주  | 전선 |        | 3      | 이필형 | 목456                  | 인문관309     | 2/0   | 10           |
| 1,2,3,4 | 05088          | 어린이사역      | 주  | 전선 |        | 3      | 이재성 | 수123                  | 인문관308     | 2/0   | VID          |
| 1,2,3,4 | 20299          | 예배이해       | 주  | 전선 |        | 3      | 이필형 | 수123                  | 인문관309     | 3/0   | Vie          |
| 1,2,3,4 | 20300          | 구약고전어1     | 주  | 전선 |        | 3      | 오민수 | 화123                  | 인문관307     | 4/0   | V/B          |
| 1,2,3,4 | 20301          | 신약고전어1     | 주  | 전선 |        | 3      | 박윤만 | 화456                  | 인문관309     | 6/0   | VIS          |
| 1,2,3,4 | 20302          | 시가서이해      | 주  | 전선 |        | 3      | 오민수 | 금123                  | 인문관307     | 4/0   |              |
| 1,2,3,4 | 20304          | 구약길라잡이     | 주  | 전선 |        | 3      | 이억주 | <b>+456</b>           | 인문관309     | 5/0   | 10           |
| 1,2,3,4 | 20306          | 예언서이해      | 주  | 전선 |        | 3      | 김성욱 | 号123                  | 인문관308     | 6/0   | Vie          |
| 1,2,3,4 | 20307          | 복음서이해      | 주  | 전선 |        | 3      | 문배수 | 화456                  | 인문관308     | 2/0   | Vite         |
| 1,2,3,4 | 20308          | 성경적인간관     | 주  | 전선 |        | 3      | 김찬영 | 금123                  | 인문관308     | 6/0   | vie          |
| 1,2,3,4 | 20309          | 신앙과이성      | 주  | 전선 |        | 3      | 이도형 | 号123                  | 인문관309     | 6/0   | vier         |
| 1,2,3,4 | 20310          | 현대윤리이슈     | 주  | 전선 |        | 3      | 박세홍 | 금456                  | 인문관309     | 2/0   | vie          |
| 1,2,3,4 | 20311          | 초대교회역사이해   | 주  | 전선 |        | 3      | 김병희 | 금 4 5 6               | 인문관308     | 10/0  | VIG          |
| 1,2,3,4 | 20312          | 종교개혁의발자취   | 주  | 전선 |        | 3      | 임종구 | 목123                  | 인문관307     | 6/0   |              |
| 1,2,3,4 | 20313          | 선교학이해      | 주  | 전선 |        | 3      | 김성욱 | 号456                  | 인문관308     | 3/0   | vie          |
| 1,2,3,4 | 20314          | 근대교회의부흥과선교 | 주  | 전선 |        | 3      | 이승우 | \$123                 | 인문관308     | 11/0  | view         |
| 1,2,3,4 | <u>s05087</u>  | 기독교고전연구    | 주  | 전선 |        | 3      | 박세홍 | 토 13 14<br>15         | 본관세미나<br>실 | 23/0  |              |
| 1,2,3,4 | <u>s20262</u>  | 개혁신학과현대문화  | 주  | 전선 |        | 3      | 김찬영 | 至789                  | 본관세미나<br>실 | 18/0  | -            |
| 1,2,3,4 | <u>s20300</u>  | 구약고전어1     | 주  | 전선 |        | з      | 이동관 | 토456                  | 본관세미나<br>실 | 18/0  | <b>W</b> ife |
| 1,2,3,4 | <u>\$20307</u> | 복음서이해      | 주  | 전선 |        | з      | 문배수 | 토 10 11<br>12         | 본관세미나<br>실 | 25/0  | -            |

9. 수강과목 신청 내용 확인

|        | 록 서택하세*  | R 🖌                              | 이수구분                                  | 이 수구분               | 4                 | 1                                              | ~ | 하녀 | 4~      | 014 | <b>27日日日</b> | 11 |
|--------|----------|----------------------------------|---------------------------------------|---------------------|-------------------|------------------------------------------------|---|----|---------|-----|--------------|----|
|        |          |                                  |                                       | - [ - 1 - 1 - 1 - 1 | -                 |                                                |   |    |         |     |              |    |
|        |          |                                  |                                       |                     |                   |                                                |   |    |         |     |              |    |
|        |          | 이 소가 나눠 하 소 이 소니 티               |                                       |                     |                   |                                                |   |    |         |     |              |    |
| 과목코드를  | 직접입덕이    | 여 수강신경별 수 있습니다.                  | -                                     |                     |                   |                                                |   |    |         |     |              |    |
| * 태이스  | TRA HI   | 다 과목국 다른 지적이려                    | · · · · · · · · · · · · · · · · · · · |                     | 101               |                                                |   |    |         |     |              |    |
| *****  | -의국은 인구  |                                  |                                       | 비그들 이가              | 세포!               |                                                |   |    | Trime   |     |              |    |
|        |          | [2025년도1학기 수강신정니                 | 내용]                                   |                     |                   |                                                |   |    | 니시간     | ±۱  |              |    |
| 낙제선택   | 과목코드     | 과목명                              | 구분                                    | 교수명                 | 학점                |                                                | 월 | 학  | <b></b> | 목   | 己            | 1  |
|        | 00100    | 경건실천                             | 교필                                    |                     | 0                 | 1                                              |   |    |         |     |              |    |
| *재여    | 기수       | 현재신                              | 청학점:0                                 |                     |                   | 2                                              |   |    |         |     |              |    |
|        | 확인) (삭제  | 해하려는 과목을 선택한 후 확                 | 인을 클릭하셔                               | <u>ାନ.</u> )        |                   | 3                                              |   |    |         |     |              |    |
|        |          |                                  |                                       |                     |                   | 5                                              |   |    |         |     |              |    |
|        |          |                                  |                                       |                     |                   |                                                |   |    |         |     |              |    |
| 수강 신청이 | 완료 되었다   | 남라도 수강정원 초과 신청자                  | 는 선착 순 확                              | 이 후 수강              | 신청 취              | 6                                              |   |    |         |     |              |    |
| 수강 신청이 | 완료 되었다   | 너라도 수강정원 초과 신청자<br>소 처리될 수 있습니다. | 는 선착 순 확                              | 인 후 수강              | 신청 취              | 6<br>7                                         |   |    |         |     |              |    |
| 수강 신청이 | 위 완료 되었다 | 거라도 수강정원 초과 신청자<br>소 처리될 수 있습니다. | 는 선착 순 확                              | 인 후 수강              | 신청 취              | 6<br>7<br>8                                    |   |    |         |     |              |    |
| 수강 신청이 | 이 완료 되었다 | 거라도 수강정원 초과 신청자<br>소 처리될 수 있습니다. | 는 선착 순 확                              | 인 후 수강              | 신청 취              | 6<br>7<br>8<br>9                               |   |    |         |     |              |    |
| 수강 신청이 | 이 완료 되었다 | 더라도 수강정원 초과 신청자<br>소 처리될 수 있습니다. | 는 선착 순 확'                             | 인 후 수강              | 신청 취              | 6<br>7<br>8<br>9<br>10                         |   |    |         |     |              |    |
| 수강 신청이 | 이 완료 되었다 | 더라도 수강정원 초과 신청자<br>소 처리될 수 있습니다. | 는 선착 순 확'                             | 인 후 수강              | 신청 취              | 6<br>7<br>8<br>9<br>10<br>11                   |   |    |         |     |              |    |
| 수강 신청이 | I 완료 되었  | 러라도 수강정원 초과 신청자<br>소 처리될 수 있습니다. | 는 선착 순 확                              | 인 후 수강              | 신청 취              | 6<br>7<br>8<br>9<br>10<br>11<br>12             |   |    |         |     |              |    |
| 수강 신청이 | 이 완료 되었다 | 러라도 수강정원 초과 신청자<br>소 처리될 수 있습니다. | 는 선착 순 확                              | 인 후 수강              | 신청 취              | 6<br>7<br>8<br>9<br>10<br>11<br>12<br>13       |   |    |         |     |              |    |
| 수강 신청이 | 이 완료 되었다 | 러라도 수강정원 초과 신청자<br>소 처리될 수 있습니다. | 는 선착 순 확                              | 인 후 수강              | <mark>신청</mark> 취 | 6<br>7<br>8<br>9<br>10<br>11<br>12<br>13<br>14 |   |    |         |     |              |    |

## 학과 신 학 과

|          | The second stream of the second | and the state of the state of t | 1. Chan        |   |        | Construction of the second second s |
|----------|---------------------------------|----------------------------------------------------------------------------------------------------|----------------|---|--------|----------------------------------------------------------------------------------------------------|
| ● 과목검색>> | 학과와 이수구분을 선택                    | 한 후 이수과목보기                                                                                                    | 를 클릭하세요.       |   |        |                                                                                                    |
| 학과 신 학   | 과                               | ~                                                                                                    | 이수구분 전공선택(학과별) | ~ | 학년 4 🗸 | 이수과목보기                                                                                                    |

01 한번: 한과: 한녀 : 하기 의자: ◎ 수강신청